# Anleitung für die Einrichtung Ihres Mailkontos per IMAP

| 1. Outlook 365 / 2019 für Windows          | 2  |
|--------------------------------------------|----|
| a) edu.umit.at Konto in Outlook einrichten | 2  |
| 2. Outlook 365 / 2019 für macOS            | 4  |
| a) edu.umit.at Konto in Outlook einrichten | 4  |
| 3. Outlook 2016 für Windows                | 6  |
| a) edu.umit.at Konto in Outlook einrichten | 6  |
| 4. Thunderbird                             | 9  |
| a) Einrichtung Ihres Kontos:               | 9  |
| 5. Apple macOS Mail Client                 | 11 |
| a) Einrichtung Ihres Kontos:               | 11 |

### 1. Outlook 365 / 2019 für Windows

"Text für Download office 365 Text für Download office 365 Text für Downlo

#### a) edu.umit.at Konto in Outlook einrichten

Nachdem Sie Outlook zum ersten Mal öffnen wird Ihnen folgendes Fenster angezeigt. Bitte schreiben Sie hier Ihre "alte" Mailadresse rein und klicken auf "Verbinden"

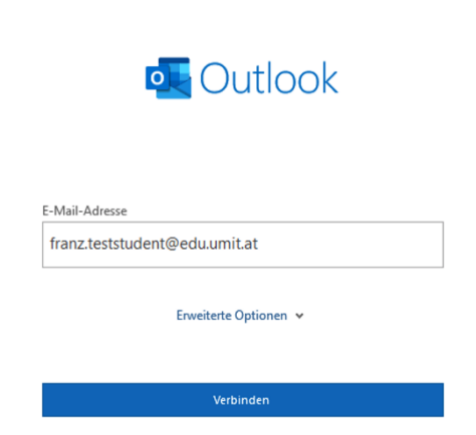

Wählen Sie anschließend "IMAP" aus:

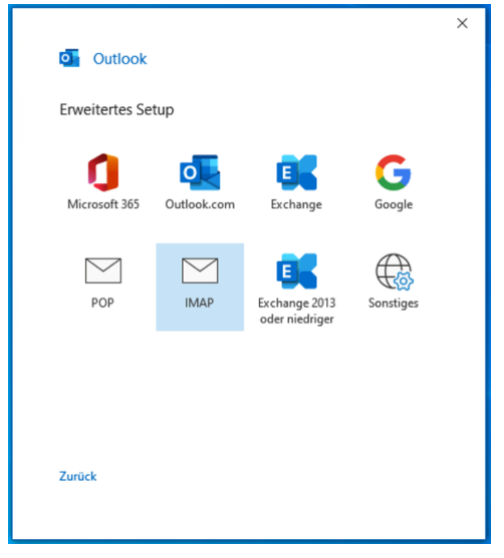

Füllen Sie im nächsten Fenster bitte nur folgende Felder aus:

- 1. imap.umit.at
- 2. smtp.umit.at

Klicken Sie auf "Weiter" und geben Sie anschließend Ihr Kennwort ein.

| franz.te      | eststudent@edu.umit.at                                                                 | (Nicht Sie            |
|---------------|----------------------------------------------------------------------------------------|-----------------------|
| Eingsh        | anda E Mail                                                                            |                       |
| Server        | imap.umit.at                                                                           | Port 143              |
| Versch        | üsselungsmethode Keinen 👻                                                              |                       |
| C Anr<br>(SP) | neldung mithilfe der gesicherten Kenn<br>A) erforderlich                               | wortauthentifizierung |
| Ausgel        | nende E-Mail                                                                           | Dent at               |
| Versch        | üsselungsmethode Keinen -<br>meldung mithilfe der gesicherten Kenne<br>A) erforderlich | wortauthentifizierung |
|               |                                                                                        |                       |

Danach haben Sie Ihr edu.umit.at Konto erfolgreich eingerichtet. Entfernen sie das untere Häkchen und klicken Sie auf "Vorgang abgeschlossen"

|                                                                                                    | × |
|----------------------------------------------------------------------------------------------------|---|
| Outlook                                                                                                    |   |
| Konto erfolgreich hinzugefügt.                                                                                                    |   |
| IMAP<br>franz.teststudent@edu.umit.at                                                                                                    |   |
|                                                                                                    |   |
|                                                                                                    |   |
|                                                                                                    |   |
|                                                                                                    |   |
| Weitere E-Mail-Adresse hinzufügen E-Mail-Adresse Weiter                                                                                                    |   |
| Weitere E-Mail-Adresse hinzufügen<br>E-Mail-Adresse<br>Erweiterte Optionen V                                                                                       |   |
| Weitere E-Mail-Adresse hinzufügen<br>E-Mail-Adresse<br>Erweiterte Optionen v                                                                                       |   |
| Weitere E-Mail-Adresse hinzufügen E-Mail-Adresse Weiter Erweiterte Optionen                                                                                        |   |
| Weitere E-Mail-Adresse hinzufügen E-Mail-Adresse Erweiterte Optionen v Outlook Mobile auch auf meinem Telefon einrichten                                           |   |
| Weitere E-Mail-Adresse hinzufügen E-Mail-Adresse Erweiterte Optionen  Crweiterte Optionen  Outlook Mobile auch auf meinem Telefon einrichten Vargang abgeschlassen |   |

## 2. Outlook 365 / 2019 für macOS

#### a) edu.umit.at Konto in Outlook einrichten

Nachdem Sie Outlook zum ersten Mal öffnen wird Ihnen beim Öffnen gleich vorgeschlagen ein E-Mail-Konto hinzuzufügen.

Andernfalls können Sie unter der Registerkarte "Extras" auf "Konten" gehen und dort einen Account hinzufügen.

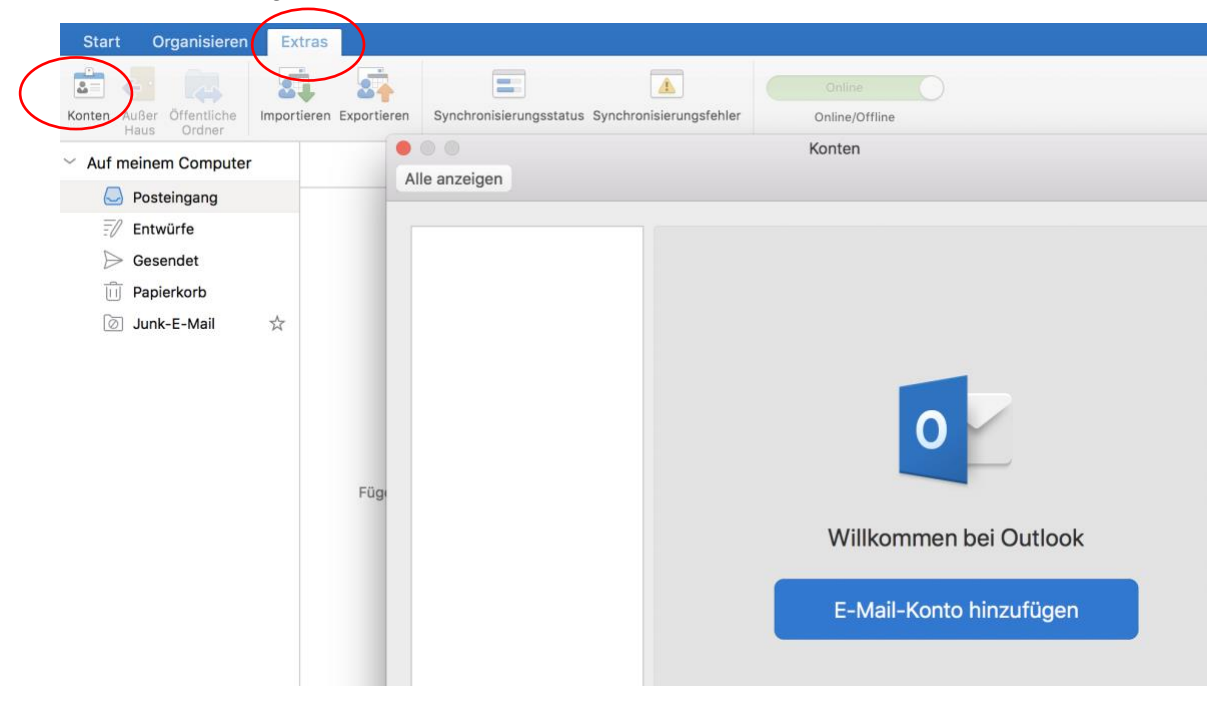

Geben Sie anschließend Ihre "alte" Mailadresse ein und klicken Sie auf "Weiter"

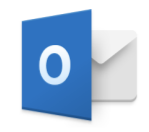

Geben Sie Ihre E-Mail-Adresse ein

E-Mail

franz.teststudent@edu.umit.at

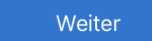

Füllen Sie die nächste Seite wie folgt aus und klicken Sie auf "Konto hinzufügen"

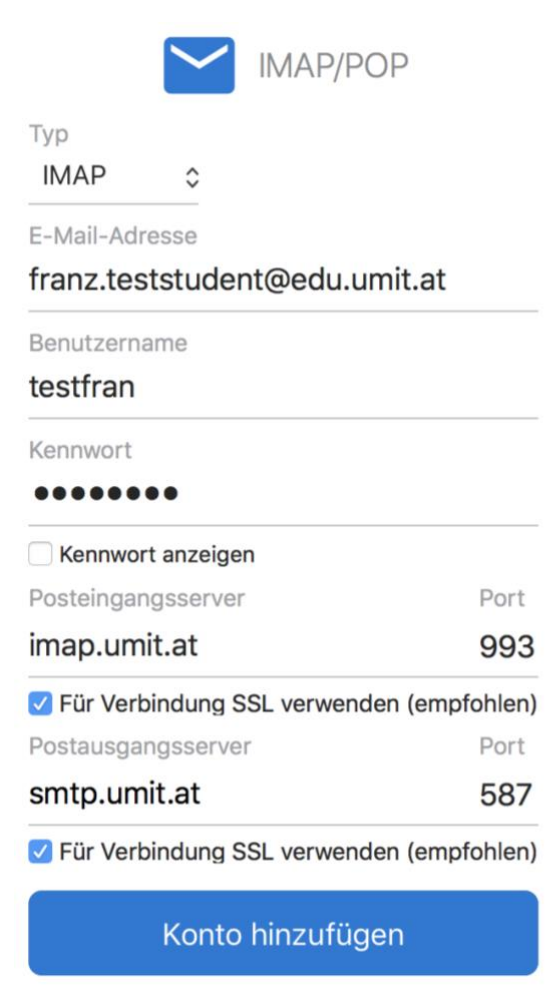

Drücken Sie auf "Fertig" um die Einrichtung abzuschließen.

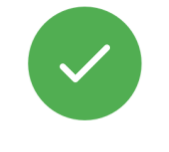

franz.teststudent@edu.umit.at wurde hinzugefügt

Wussten Sie schon? Outlook unterstützt Google-, Yahoo!- und iCloud-Konten.

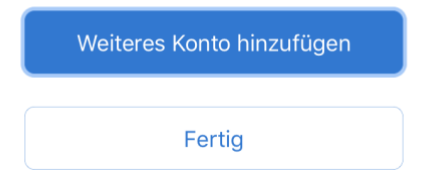

## 3. Outlook 2016 für Windows

#### a) edu.umit.at Konto in Outlook einrichten

Klicken Sie oben auf die Registerkarte "Datei" und wählen Sie dann "Konto hinzufügen"

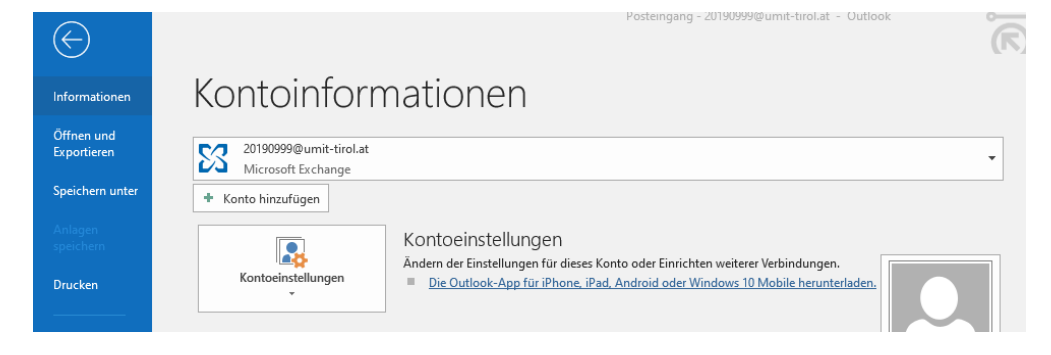

#### Wählen Sie anschließend "Email Konto"

| Konto hinzufügen                                                                                               | ×                           |
|----------------------------------------------------------------------------------------------------|-----------------------------|
| Dienst auswählen                                                                                               | ×××                         |
| E-Mail-Konto<br>Verbindung mit einem E-Mail-Konto des Internetdienstanbieter:<br>Unrer Organisation berstellen | rs (ISP) oder               |
| Andere     Verbindung mit einem der folgenden Servertypen herstellen.     Mircrosoft Mail     Novell GroupWise |                             |
|                                                                                                    | < Zurück Weiter > Abbrechen |

### Danach wählen Sie bitte "Manuelle Konfiguration..."

| Ihr Name:                              |                                                                             |
|----------------------------------------|-----------------------------------------------------------------------------|
| Beis                                   | niel: Heike Molnar                                                          |
| E-Mail-Adresse:                        | piel: heike@contoso.com                                                     |
| Kennwort:<br>Kennwort erneut eingeben: |                                                                             |
| Geb                                    | en Sie das Kennwort ein, das Sie vom Internetdienstanbieter erhalten haben. |

### Hier wählen Sie bitte "Pop oder IMAP"

| Konto hinzufügen                                                                                                    | ×                  |
|----------------------------------------------------------------------------------------------------|--------------------|
| Dienst auswählen                                                                                                    | ž                  |
| Mit Outlook.com oder Exchange ActiveSync kompatibler Dienst                                                             |                    |
| Stellen Sie eine Verbindung mit einem Dienst, wie etwa Outlook.com, her, um auf E-Mail, Kalender, Kontai<br>zuzugreifen | kte und Aufgaben   |
| POP oder IMAP                                                                                                    |                    |
| Verbindung mit einem POP- oder IMAP-E-Mail-Konto herstellen                                                             |                    |
| ○ Andere                                                                                                    |                    |
| Verbindung mit einem der unten aufgeführten Servertypen herstellen                                                      |                    |
| Microsoft Mail<br>Novell GroupWise                                                                                      |                    |
|                                                                                                    |                    |
|                                                                                                    |                    |
|                                                                                                    |                    |
| < Zurück W                                                                                                    | /eiter > Abbrechen |

Füllen Sie die nächste Seite mit Ihren Daten wie folgt aus und klicken Sie auf "Weiter"

| Benutzerinformationen      |                            | Kontoeinstellungen testen                                                                                      |
|----------------------------|----------------------------|----------------------------------------------------------------------------------------------------|
| Ihr Name:                  | Franz Teststudent          | Wir empfehlen Ihnen, das Konto zu testen, damit                                                                |
| E-Mail-Adresse:            | nz.teststudent@edu.umit.at | sichergestellt ist, dass alle Lintrage fichtig sind.                                                           |
| Serverinformationen        |                            | Kontoeinstellungen testen                                                                                      |
| Kontotyp:                  | IMAP 🗸                     |                                                                                                    |
| Posteingangsserver:        | imap.umit.at               | <ul> <li>Kontoeinstellungen durch Klicken auf "Weiter"<br/>automatisch testen</li> </ul>                       |
| Postausgangsserver (SMTP): | smtp.umit.at               |                                                                                                    |
| Anmeldeinformationen       |                            |                                                                                                    |
| Benutzername:              | testfran                   |                                                                                                    |
| Kennwort:                  | ******                     | E-Mail im Offlinemodus: Alle                                                                                   |
|                            | Kennwort speichern         | and a second second second second second second second second second second second second second second second |
| Anmeldung mithilfe der o   | gesicherten                |                                                                                                    |
| Kennwortauthentifizierur   | ng (SPA) erforderlich      | Weitere Finstellungen                                                                                          |

Wenn Sie alle Daten richtig ausgefüllt haben und der Test erfolgreich durchläuft ist die Einrichtung abgeschlossen

| Alle Tests wurden erfolgreich ausgeführt. Klicken Sie auf "Schließen" um<br>fortzufahren.<br>Aufgaben Fehler<br>Aufgaben Status | Anhalten<br>Schließen |
|----------------------------------------------------------------------------------------------------|-----------------------|
| Aufgaben Fehler                                                                                                    | Schließen             |
| Aufgaben Fehler Status                                                                                                    |                       |
| Aufgaben Status                                                                                                    |                       |
|                                                                                                    |                       |
| ✓ An Posteingangsserver anmelden (IMAP) Erledigt                                                                                |                       |
| ✓ Testnachricht senden Erledigt                                                                                                 |                       |

### 4. Thunderbird

#### a) Einrichtung Ihres Kontos:

Klicken Sie oben rechts auf das markierte Symbol und wählen Sie "Konten-Einstellungen"

|     |                   |       |   |   | <b></b> |
|-----|-------------------|-------|---|---|---------|
|     |                   |       |   | Q | Ħ       |
| . + | Neu               |       |   |   | >       |
| - 0 | Anhänge           |       |   |   |         |
|     | Bearbeiten        | ж     | Ъ | Ê | >       |
| Q   | Suchen            |       |   |   | >       |
| -   | Drucken           |       |   |   | >       |
| Ľ   | Speichern als     |       |   |   | >       |
| Û   | Papierkorb leeren | 1     |   |   |         |
| *   | Add-ons           |       |   |   |         |
|     | Konten-Einstellur | ngen  | כ |   |         |
| ¢   | Einstellungen     |       |   |   |         |
| 1   | Anpassen          |       |   |   | >       |
|     | Datei             |       |   |   | >       |
|     | Ansicht           |       |   |   | >       |
|     | Navigation        |       |   |   | >       |
|     | Nachricht         |       |   |   | >       |
|     | Termine und Auf   | gaben |   |   | >       |
| 58  | Extras            |       |   |   | >       |
| ?   | Hilfe             |       |   |   | >       |
| Ċ   | Beenden           |       |   |   |         |

Klicken Sie unten links auf "Konten-Aktionen" und wählen Sie dann bitte "Email Konto hinzufügen"

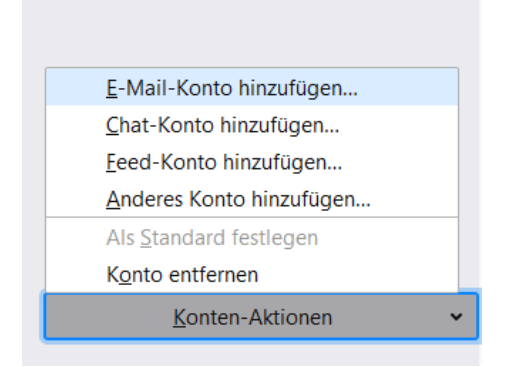

Füllen Sie die Felder mit Ihren Daten aus und klicken Sie dann auf "Manuell einrichten"

| Bestehende E-Mail-Adresse ei | inrichten                                                                     | ×              |
|------------------------------|-------------------------------------------------------------------------------|----------------|
| Bestehe<br><sub>Rici</sub>   | nde E-Mail-Adresse einrichten<br>hten Sie Ihre derzeitige E-Mail-Adresse ein. | I              |
| lhr <u>N</u> ame:            | Franz Teststudent                                                             | 0              |
| <u>E</u> -Mail-Adresse:      | franz.teststudent@edu.umit.at                                                 | 0              |
| <u>P</u> asswort:            | •••••                                                                         | ø              |
|                              | Zasswort speichern                                                            |                |
|                              |                                                                               |                |
|                              |                                                                               |                |
|                              |                                                                               |                |
|                              |                                                                               |                |
| Manuell einrichten           | Abbrechen                                                                     | <u>W</u> eiter |

Das Fenster, was nun aufgeht füllen Sie bitte wie folgt aus und drücken anschließend auf "Erneut testen":

|                    | POSTEINGANGS-SERVER: |   | POSTAUSGANGS-SERVER:                 |
|--------------------|----------------------|---|--------------------------------------|
| Protokoll:         | IMAP                 | ~ | SMTP                                 |
| Server:            | imap.umit.at         |   | smtp.umit.at                         |
| Port:              | Auto                 | • | Auto 💙                               |
| SSL:               | Automatisch erkennen | ~ | Automatisch erkennen 💙               |
| Authentifizierung: | Automatisch erkennen | • | Automatisch erkennen 🔹 👻             |
| Benutzername:      | testfran             |   | testfran                             |
|                    |                      |   | <u>E</u> rweiterte Einstellungen     |
| Abbrechen          |                      |   | Erneu <u>t</u> testen <u>F</u> ertig |

Klicken Sie dann auf "Fertig" um die Einrichtung abzuschließen.

## 5. Apple macOS Mail Client

#### a) Einrichtung Ihres Kontos:

Falls Sie Ihr Konto schon eingerichtet haben, können Sie diesen Schritt überspringen.

Öffnen Sie Ihre Mail-App auf Ihrem Mac und gehen Sie anschließend oben links auf "Mail" und wählen Sie "Accounts"

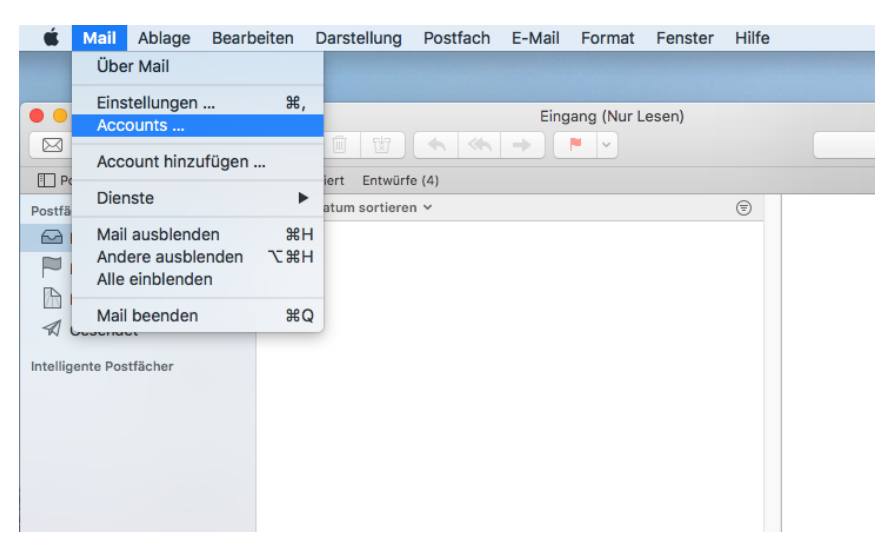

Klicken Sie auf das + unten links, wählen Sie "Anderen Account hinzufügen" und wählen Sie anschließend "Mail-Account"

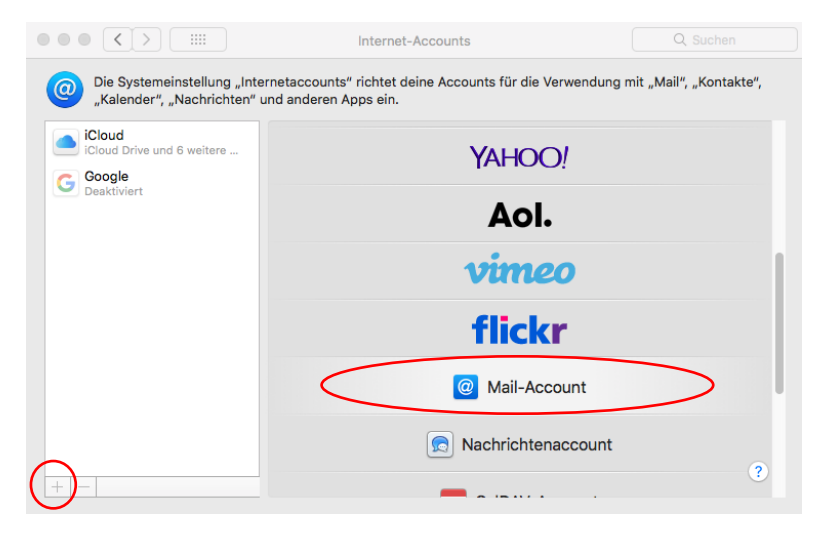

Füllen Sie im nächsten Fenster Ihre Daten ein und klicken Sie auf "Anmelden"

| @ Mail-Acco         | unt hinzufügen                |
|---------------------|-------------------------------|
| Gib zunächst folgen | de Informationen ein:         |
| Name:               | Franz Teststudent             |
| E-Mail-Adresse:     | franz.teststudent@edu.umit.at |
| Passwort:           | ••••••                        |
| Abbrechen           | Zurück Anmelden               |

Fügen Sie im nächsten Fenster folgende Daten ein:

- 1. Ihr Benutzername
- 2. imap.umit.at
- 3. smtp.umit.at

Klicken Sie anschließend auf "Anmelden"

|     | E-Mail-Adresse:               | franz.teststudent@edu.umit.at                          |    |
|-----|-------------------------------|--------------------------------------------------------|----|
|     | Benutzername:                 | testfran                                               | 1. |
|     | Passwort:                     | •••••                                                  |    |
|     | Accounttyp:                   | IMAP 🗘                                                 |    |
| Ser | ver für eintreffende E-Mails: | imap.umit.at                                           | 2. |
| Ser | ver für ausgehende E-Mails:   | smtp.umit.at                                           | 3. |
|     |                               | Accountname/Passwort konnte nicht<br>überprüft werden. |    |
| A   | bbrechen                      | Zurück Anmelden                                        |    |
|     |                               |                                                        |    |

Hier können Sie beide Haken lassen und auf auf "Fertig" klicken

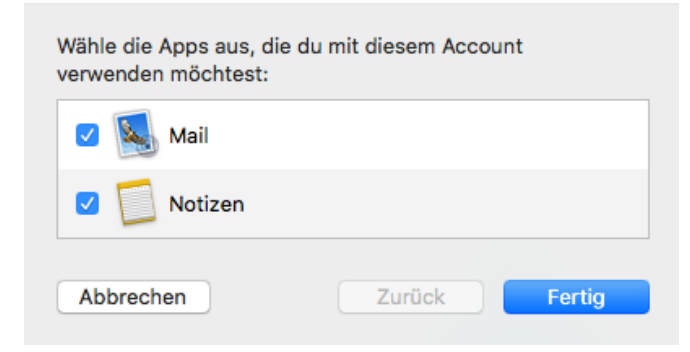

Anschließend wird Ihr Account eingerichtet.